# Niagara Health System

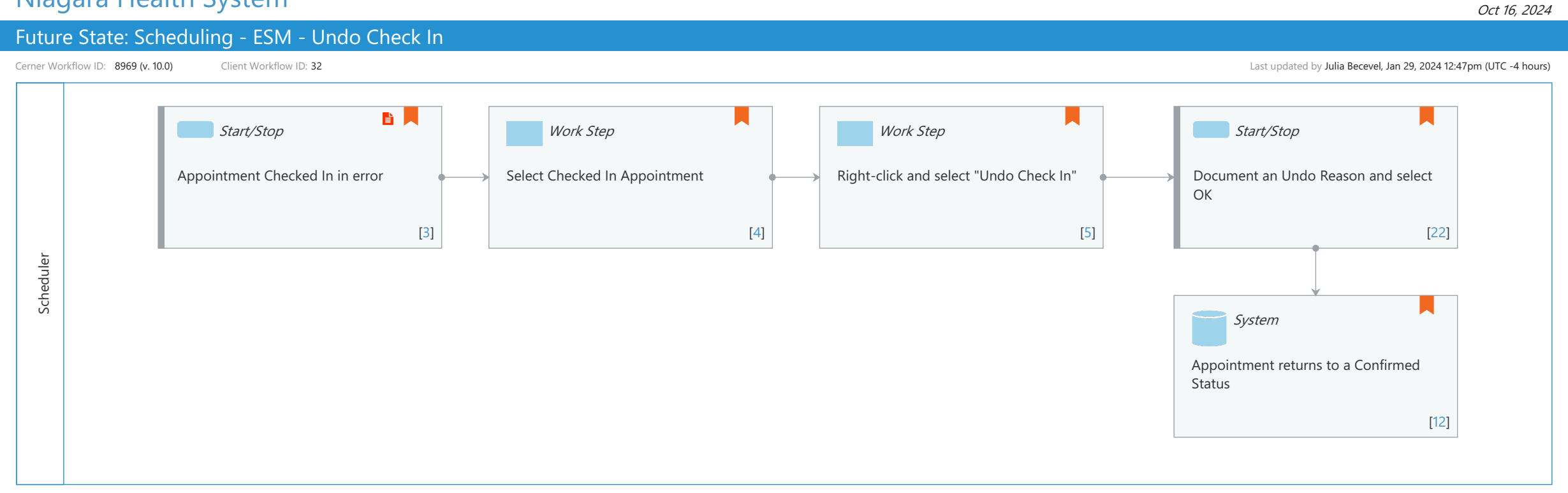

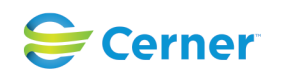

#### Future State: Scheduling - ESM - Undo Check In

Cerner Workflow ID: 8969 (v. 10.0) Client Workflow ID: 32

#### Last updated by Julia Becevel, Jan 29, 2024 12:47pm (UTC -4 hours)

# **Workflow Details:**

Workflow Name: Scheduling - ESM - Undo Check In Workflow State: Future State Workstream: Admission/Intake Venue: Acute Care Ambulatory Client Owner: Cerner Owner: Standard: Yes Related Workflow(s): Tags:

# **Workflow Summary:**

Service Line: Related Solution(s): Scheduling Management Project Name: Niagara Health System:OPT-0297674:NIAG\_CD Niagara HIS RFP TestBuilder Script(s): Cerner Workflow ID: 8969 (v. 10.0) Client Workflow ID: 32 Workflow Notes: Introduced By: WS 1 Validated By: WS 6

#### Swim Lane:

Role(s): Scheduler Department(s): Patient Access Security Position(s): Scheduling - Clerk Scheduling - Clerk Advanced

# Start/Stop [3]

Description: Appointment Checked In in error Step Impact: Policy/Procedure

# Work Step [4]

Description: Select Checked In Appointment Comments: Appointment can be selected via Inquiry or GRID

# Work Step [5]

Description: Right-click and select "Undo Check In" Comments: Undo Actions are only available for positions with Tasks 650570,

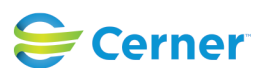

© Cerner Corporation. All rights reserved. This document contains Cerner confidential and/or proprietary information belonging to Cerner Corporation and/or its related affiliates which may not be reproduced or transmitted in any form or by any means without the express written consent of Cerner.

### Future State: Scheduling - ESM - Undo Check In

Cerner Workflow ID: 8969 (v. 10.0) Client Workflow ID: 32

650571, 650572 (Undo Cancel, No Show, Check In, respectively) associated

#### Start/Stop [22]

Description: Document an Undo Reason and select OK

Comments: If associated encounters were updated, launch the PreReg Registration Conversation to revert Encounter Type to "Prereg"

### **System** [12]

Description: Appointment returns to a Confirmed Status Comments: Any orders which were placed on the action of Check In will remain Ordered.

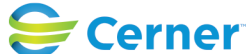